## **GENERAL SETTINGS**

General Settings menu is accessed when clicking the gear on the right hand side of the main screen.

1) Click on the gear on the top right hand side of the home screen to access the general settings menu. See descriptions below.

| *            |                                                                                                    |
|--------------|----------------------------------------------------------------------------------------------------|
| Personalize  |                                                                                                    |
| Settings     | Settings- Change general settings such as login type or account nicknames.                                |
|              | Alerts- Set up alerts on the user or account level; choose to receive alerts via email or text.           |
| Alerts       |                                                                                                    |
| Locate Us    |                                                                                                    |
| Locate Lis   | Locate Us- Find any Horicon Bank location, view hours and get directions.                                 |
| Locate US    |                                                                                                    |
| Info         |                                                                                                    |
| Contact Us   | <b>Contact Us-</b> Contact information for our Customer Support Center or to report lost or stolen cards. |
|              | About Us- Welcome from Horicon Bank President Fred Schwertfeger.                                          |
| About Us     | Login Help- Link to reset username or password.                                                           |
| Login Help   | Terms of Use- Link to Horicon Bank's Electronic Agreement and Consent.                                    |
|              |                                                                                                    |
| Terms of Use |                                                                                                    |
| Social       |                                                                                                    |
| Facebook     | Facebook- Link to Horicon Bank's Facebook Page                                                            |
|              |                                                                                                    |
| Twitter      | I WITTER- LINK TO HORICON BANK'S I WITTER.                                                                |
|              | LinkedIn- Link to Horicon Bank's LinkedIn.                                                                |
| Linkedin     |                                                                                                    |

Log Out